### () De eerste stap is om booq.platform te openen en op + QR-code toevoegen te klikken.

| V2.25.1                       | (V) booq Demo    | NL <sup>()</sup>              |                  |            |           |                                      | booq_nl_video@hd.digital ~                    |
|-------------------------------|------------------|-------------------------------|------------------|------------|-----------|--------------------------------------|-----------------------------------------------|
| « Minimaliseer menu           |                  |                               |                  |            |           |                                      |                                               |
| <ul> <li>Dashboard</li> </ul> | QR-codes (21 qr- | -codes)                       |                  |            |           |                                      |                                               |
| 🕅 Artikelen 🗸 🗸               | Q Typ c          | om te zoeken 💿 Verkoopkanalen | ✓ X Geen ✓       |            |           | Toon 50 v gegevens                   | + QR-code toevoegen                           |
| A. Einansiän                  |                  | Verkooplocatie 🗘              | Verkoopkanaal    | Wijk 🗘     | Naam 🗘    | QR-code 🗘                            | URL                                           |
| -v Financien                  | - 🧷 û            | Tafel 101                     | (V) booq Demo EN | Terras     | Tafel 101 | fece52f2-e43f-4fc8-9338-ac41b8cdd2e4 | http://netherlands.sandbox.booqcloud.com/qr// |
| 🚳 Algemeen beheer 🗸 🗸         | 🗆 🧷 û            | Tafel 102                     | (V) booq Demo EN | Terras     | Tafel 102 | 26764625-798e-47be-811f-ce66092dbe82 | http://netherlands.sandbox.booqcloud.com/qr// |
| Βetalen 🖌                     | 🗆 🧷 û            | Tafel 103                     | (V) booq Demo EN | Terras     | Tafel 103 | 482765c2-1322-4aae-9d01-ac25abb29b7c | http://netherlands.sandbox.booqcloud.com/qr// |
| Self-service ^                | 🗆 🖉 û            | Tafel 104                     | (V) booq Demo EN | Terras     | Tafel 104 | c3675178-bfa2-4ba7-bfa3-906367e92c75 | http://netherlands.sandbox.booqcloud.com/qr// |
| Verkoopkanalen                | 🗆 🖉 ū            | Tafel 105                     | (V) booq Demo EN | Terras     | Tafel 105 | b202cb3e-e367-424c-84d7-f5ed379b65ba | http://netherlands.sandbox.booqcloud.com/qr// |
| GR-codes                      | 🗆 🥖 🖞            | Tafel 106                     | (V) booq Demo EN | Terras     | Tafel 106 | 33255b0a-ccec-4cc8-acce-80ddc10b9640 | http://netherlands.sandbox.booqcloud.com/qr// |
|                               | 🗆 🥏 🗊            | Tafel 107                     | (V) booq Demo EN | Terras     | Tafel 107 | 02d9a2ee-616d-4dfd-bcb2-5f8ed33f4126 | http://netherlands.sandbox.booqcloud.com/qr// |
|                               | 🗆 🧷 ū            | Tafel 108                     | (V) booq Demo EN | Terras     | Tafel 108 | 82c07917-5277-4c9e-bdd0-ab04f25b2905 | http://netherlands.sandbox.booqcloud.com/qr// |
|                               | 🗆 🥒 û            | Tafel 109                     | (V) booq Demo EN | Terras     | Tafel 109 | 23c7c782-eefd-47c0-874f-f54067f9f383 | http://netherlands.sandbox.booqcloud.com/qr// |
|                               | 🗆 🥏 û            | Tafel 110                     | (V) booq Demo EN | Terras     | Tafel 110 | 00edea9a-46ce-4309-b39b-e9828eb81af4 | http://netherlands.sandbox.booqcloud.com/qr// |
|                               | 🗆 🧷 🖻            | Tafel 111                     | (V) booq Demo EN | Terras     | Tafel 111 | 50ca786a-3686-4fcc-b027-14bc594bf27a | http://netherlands.sandbox.booqcloud.com/qr// |
|                               | 🗆 🖉 û            | Tafel 112                     | (V) booq Demo EN | Terras     | Tafel 112 | ebce680e-2e8a-4787-9b04-95ad58a2f419 | http://netherlands.sandbox.booqcloud.com/qr// |
|                               | 🗆 🖉 û            | Tafel 113                     | (V) booq Demo EN | Terras     | Tafel 113 | c31d815d-a373-486c-8d11-33d00c2d341b | http://netherlands.sandbox.booqcloud.com/qr// |
|                               | 🗆 🖉 🖬            | Tafel 114                     | (V) booq Demo EN | Terras     | Tafel 114 | a6699c42-f228-45f9-a4c1-75574f1f5f6d | http://netherlands.sandbox.booqcloud.com/qr// |
|                               | 🗆 🧷 🖞            | Tafel 115                     | (V) booq Demo EN | Terras     | Tafel 115 | 89186266-bc91-4025-b60f-e4826287bc98 | http://netherlands.sandbox.booqcloud.com/qr// |
|                               | 🗆 🧷 🖻            | Tafel 116                     | (V) booq Demo EN | Terras     | Tafel 116 | 137271db-4633-4b88-b16a-6d8b19e5eb2e | http://netherlands.sandbox.booqcloud.com/qr// |
|                               | 🗆 🖉 û            | Tafel 117                     | (V) booq Demo EN | Terras     | Tafel 117 | d6b91718-dda9-4e53-bdc6-7133e1c34d57 | http://netherlands.sandbox.booqcloud.com/qr// |
|                               | 🗆 🥏 🖻            | Tafel 118                     | (V) booq Demo EN | Terras     | Tafel 118 | 2094ff16-f209-4920-a1a2-9542beae11b6 | http://netherlands.sandbox.booqcloud.com/qr// |
|                               | 🗆 🖉 û            | Tafel 119                     | (V) booq Demo EN | Terras     | Tafel 119 | 815e6578-aaaf-464c-b054-88a5f19a2982 | http://netherlands.sandbox.booqcloud.com/qr// |
|                               | 🗆 🖉 ū            | Tafel 120                     | (V) booq Demo EN | Terras     | Tafel 120 | c9351109-7ba9-4016-995a-20ffbda8a089 | http://netherlands.sandbox.booqcloud.com/qr// |
|                               | 🗆 🖉 ū            | Tafel 2                       | (V) booq Demo EN | Restaurant | Tafel 2   | 2fb47b5a-3bd5-4dd0-b3bb-2a8fcc072f72 | http://netherlands.sandbox.booqcloud.com/qr// |
|                               |                  |                               |                  |            |           |                                      |                                               |

### () Selecteer eerst jouw verkoopkanaal door op het gemarkeerde gedeelte te klikken.

| <b>UCCO</b> v2.25.1                                      | (V) booq Demo   | NL <sup>©</sup>               |                  |                     |                       |        |                                      | booq_nl_video@hd.digital ~                    |
|----------------------------------------------------------|-----------------|-------------------------------|------------------|---------------------|-----------------------|--------|--------------------------------------|-----------------------------------------------|
| <ul> <li>Minimaliseer menu</li> <li>Dashboard</li> </ul> | QR-codes (21 gr | -codes)                       |                  | -                   |                       |        |                                      |                                               |
| 😚 Artikelen 🗸 🗸                                          | Q Тур           | om te zoeken 💿 Verkoopkanalen | ✓ K Geen         | QR-code 1           | toevoegen             |        | i≡ Toon 50 vgegevens ⊌Do             | wnload + QR-code toevoegen                    |
| -∿r Financiën 🗸 🗸                                        |                 | Verkooplocatie 🗘              | Verkoopkanaal    | Verkoopkanaal       | ~                     | m \$   | QR-code 🗘                            | URL                                           |
| Algomeon beheer                                          | - 🖉 🖻           | Tafel 101                     | (V) booq Demo EN | Verkooplocatie      | Q<br>(0) boog Damo EN | əl 101 | fece52f2-e43f-4fc8-9338-ac41b8cdd2e4 | http://netherlands.sandbox.booqcloud.com/qr// |
| (g) Algemeen beneer V                                    | - 🖉 🖻           | Tafel 102                     | (V) booq Demo EN | HD Video Demo Dutch | (V) bood Demo EN      | əl 102 | 26764625-798e-47be-811f-ce66092dbe82 | http://netherlands.sandbox.booqcloud.com/qr// |
| 😑 Betalen 🗸 🗸                                            | - 🖉 🛍           | Tafel 103                     | (V) booq Demo EN | ∧□ Restaurant       |                       | əl 103 | 482765c2-1322-4aae-9d01-ac25abb29b7c | http://netherlands.sandbox.booqcloud.com/qr// |
| Self-service                                             | - 🖉 🖻           | Tafel 104                     | (V) booq Demo EN | Tafel 1             |                       | əl 104 | c3675178-bfa2-4ba7-bfa3-906367e92c75 | http://netherlands.sandbox.booqcloud.com/qr// |
| Verkoopkanalen<br>QR-codes                               | - 🖉 🖻           | Tafel 105                     | (V) booq Demo EN | I Tafel 2           |                       | əl 105 | b202cb3e-e367-424c-84d7-f5ed379b65ba | http://netherlands.sandbox.booqcloud.com/qr// |
|                                                          | - 🖉 🖻           | Tafel 106                     | (V) booq Demo EN | Tafel 3             |                       | əl 106 | 33255b0a-ccec-4cc8-acce-80ddc10b9640 | http://netherlands.sandbox.booqcloud.com/qr// |
|                                                          | - 🖉 🖻           | Tafel 107                     | (V) booq Demo EN | Tafel 4             |                       | il 107 | 02d9a2ee-616d-4dfd-bcb2-5f8ed33f4126 | http://netherlands.sandbox.booqcloud.com/qr// |
|                                                          | - 🖉 🖻           | Tafel 108                     | (V) booq Demo EN | Tafel 5             |                       | ł 108  | 82c07917-5277-4c9e-bdd0-ab04f25b2905 | http://netherlands.sandbox.booqcloud.com/qr// |
|                                                          | - 🖉 🖻           | Tafel 109                     | (V) booq Demo EN | Total 6             |                       | 1109   | 23c7c782-eefd-47c0-874f-f54067f9f383 | http://netherlands.sandbox.booqcloud.com/qr// |
|                                                          | - 🖉 🖻           | Tafel 110                     | (V) booq Demo EN |                     |                       | el 110 | 00edea9a-46ce-4309-b39b-e9828eb81af4 | http://netherlands.sandbox.booqcloud.com/qr// |
|                                                          | - 🖉 🖻           | Tafel 111                     | (V) booq Demo EN | Tafel 7             |                       | si 111 | 50ca786a-3686-4fcc-b027-14bc594bf27a | http://netherlands.sandbox.booqcloud.com/qr// |
|                                                          | - 🖉 🖻           | Tafel 112                     | (V) booq Demo EN | Tafel 8             |                       | H 112  | ebce680e-2e8a-4787-9b04-95ad58a2f419 | http://netherlands.sandbox.booqcloud.com/qr// |
|                                                          | - 🖉 🖻           | Tafel 113                     | (V) booq Demo EN | Tafel 9             |                       | H 113  | c31d815d-a373-486c-8d11-33d00c2d341b | http://netherlands.sandbox.booqcloud.com/qr// |
|                                                          | - 🖉 🖻           | Tafel 114                     | (V) booq Demo EN | Tafel 10            |                       | al 114 | a6699c42-f228-45f9-a4c1-75574f1f5f6d | http://netherlands.sandbox.booqcloud.com/qr// |
|                                                          | - 🖉 🖻           | Tafel 115                     | (V) booq Demo EN | Tafel 11            |                       | sl 115 | 89186266-bc91-4025-b60f-e4826287bc98 | http://netherlands.sandbox.booqcloud.com/qr// |
|                                                          | - 🖉 û           | Tafel 116                     | (V) booq Demo EN | Tafel 12            |                       | 1116   | 137271db-4633-4b88-b16a-6d8b19e5eb2e | http://netherlands.sandbox.booqcloud.com/qr// |
|                                                          | - 🖉 🖻           | Tafei 117                     | (V) booq Demo EN | Tafel 13            |                       | il 117 | d6b91718-dda9-4e53-bdc6-7133e1c34d57 | http://netherlands.sandbox.booqcloud.com/qr// |
|                                                          | - 🖉 🖻           | Tafei 118                     | (V) booq Demo EN | Tafel 14            |                       | +I 118 | 2094ff16-f209-4920-a1a2-9542beae11b6 | http://netherlands.sandbox.booqcloud.com/qr// |
|                                                          | - 🖉 🖻           | Tafel 119                     | (V) booq Demo EN | Sluiten             | QR-code toevoegen     | ÷I 119 | 815e6578-aaaf-464c-b054-88a5f19a2982 | http://netherlands.sandbox.booqcloud.com/qr// |
|                                                          | - 🖉 🖻           | Tafel 120                     | (V) booq Demo EN | June                |                       | H 120  | c9351109-7ba9-4016-995a-20ffbda8a089 | http://netherlands.sandbox.booqcloud.com/qr// |
|                                                          | 🗆 🖉 🖻           | Tafei 2                       | (V) booq Demo EN | Restaurant          | Та                    | fel 2  | 2fb47b5a-3bd5-4dd0-b3bb-2a8fcc072f72 | http://netherlands.sandbox.booqcloud.com/qr// |
|                                                          |                 |                               |                  |                     | 1                     |        |                                      |                                               |

# Door het volgende vakje aan te vinken worden alle tafels in het restaurant geactiveerd. Zodra het vak blauw is, is het geactiveerd.

| <b>0000</b> v2.251                 | (V) booq Demo NL 0 booq_nt_video@hd.digital ~ |                                |                  |                     |                         |         |                                      |                                               |
|------------------------------------|-----------------------------------------------|--------------------------------|------------------|---------------------|-------------------------|---------|--------------------------------------|-----------------------------------------------|
| « Minimaliseer menu<br>Ø Dashboard | QR-codes (21 qr-                              | codes)                         |                  |                     |                         |         |                                      |                                               |
| 💮 Artikelen 🗸 🗸                    | Q Тур о                                       | m te zoeken 🛛 🔘 Verkoopkanalen | ✓ X Geen         | GR-Code             | toevoegen               |         | i≡ Toon 50 ygegevens                 | wnload + QR-code toevoegen                    |
| -\∕r Financiën ✓                   |                                               | Verkooplocatie 🗘               | Verkoopkanaal    | Verkoopkanaal       | (V) booq Demo EN $\sim$ | m \$    | QR-code 🗘                            | URL                                           |
| (3) Alexandra babaas               | - 🖉 🕯                                         | Tafel 101                      | (V) booq Demo EN | Verkooplocatie      |                         | H 101   | fece52f2-e43f-4fc8-9338-ac41b8cdd2e4 | http://netherlands.sandbox.booqcloud.com/qr// |
| ६०३ Algemeen beneer ♥              | - 🖉 🖻                                         | Tafel 102                      | (V) booq Demo EN | HD Video Demo Dutch |                         | əl 102  | 26764625-798e-47be-811f-ce66092dbe82 | http://netherlands.sandbox.booqcloud.com/qr// |
| 😑 Betalen 🛛 👻                      | 🗆 🖉 🖻                                         | Tafel 103                      | (V) booq Demo EN |                     |                         | əl 103  | 482765c2-1322-4aae-9d01-ac25abb29b7c | http://netherlands.sandbox.booqcloud.com/qr// |
| Self-service ^                     | 🗆 🖉 🖻                                         | Tafel 104                      | (V) booq Demo EN | 🗹 Tafel 1           |                         | əl 104  | c3675178-bfa2-4ba7-bfa3-906367e92c75 | http://netherlands.sandbox.booqcloud.com/qr// |
| Verkoopkanalen<br>QR-codes         | - 🖉 🖻                                         | Tafel 105                      | (V) booq Demo EN | 🗹 Tafel 2           |                         | H 105   | b202cb3e-e367-424c-84d7-f5ed379b65ba | http://netherlands.sandbox.booqcloud.com/qr// |
|                                    | - 🖉 🖻                                         | Tafel 106                      | (V) booq Demo EN | 🗹 Tafel 3           |                         | H 106   | 33255b0a-ccec-4cc8-acce-80ddc10b9640 | http://netherlands.sandbox.boogcloud.com/gr// |
|                                    | 🗆 🖉 🗎                                         | Tafel 107                      | (V) booq Demo EN | 🗹 Tafel 4           |                         | H 107   | 02d9a2ee-616d-4dfd-bcb2-5f8ed33f4126 | http://netherlands.sandbox.booqcloud.com/qr// |
|                                    | 🗆 🖉 🖻                                         | Tafel 108                      | (V) boog Demo EN | 🗹 Tafel 5           |                         | 1108    | 82c07917-5277-4c9e-bdd0-ab04f25b2905 | http://netherlands.sandbox.booqcloud.com/qr// |
|                                    | 🗆 🖉 🖻                                         | Tafel 109                      | (V) booq Demo EN | Tafel 6             |                         | il 109  | 23c7c782-eefd-47c0-874f-f54067f9f383 | http://netherlands.sandbox.booqcloud.com/qr// |
|                                    | - 🖉 🖻                                         | Tafel 110                      | (V) booq Demo EN | Tafel 7             |                         | il 110  | 00edea9a-46ce-4309-b39b-e9828eb81af4 | http://netherlands.sandbox.booqcloud.com/qr// |
|                                    | 🗆 🖉 🛍                                         | Tafel 111                      | (V) booq Demo EN |                     |                         | si 111  | 50ca786a-3686-4fcc-b027-14bc594bf27a | http://netherlands.sandbox.booqcloud.com/qr// |
|                                    | 🗆 🖉 🖻                                         | Tafel 112                      | (V) booq Demo EN | Tafel 8             |                         | il 112  | ebce680e-2e8a-4787-9b04-95ad58a2f419 | http://netherlands.sandbox.booqcloud.com/qr// |
|                                    | 🗆 🖉 🗎                                         | Tafel 113                      | (V) booq Demo EN | 🗹 Tafel 9           |                         | il 113  | c31d815d-a373-486c-8d11-33d00c2d341b | http://netherlands.sandbox.booqcloud.com/qr// |
|                                    | 🗆 🖉 🛍                                         | Tafel 114                      | (V) booq Demo EN | 🗹 Tafel 10          |                         | sl 114  | a6699c42-f228-45f9-a4c1-75574f1f5f6d | http://netherlands.sandbox.booqcloud.com/qr// |
|                                    | 🗆 🖉 🖻                                         | Tafel 115                      | (V) booq Demo EN | 🗹 Tafel 11          |                         | +I 115  | 89186266-bc91-4025-b60f-e4826287bc98 | http://netherlands.sandbox.booqcloud.com/qr// |
|                                    | 🗆 🖉 🖻                                         | Tafel 116                      | (V) booq Demo EN | 🗹 Tafel 12          |                         | H 116   | 137271db-4633-4b88-b16a-6d8b19e5eb2e | http://netherlands.sandbox.booqcloud.com/qr// |
|                                    |                                               | Tafel 117                      | (V) booq Demo EN | 🗹 Tafel 13          |                         | +l 117  | d6b91718-dda9-4e53-bdc6-7133e1c34d57 | http://netherlands.sandbox.booqcloud.com/qr// |
|                                    |                                               | Tafel 118                      | (V) booq Demo EN | 🗹 Tafel 14          |                         | H 118   | 2094ff16-f209-4920-a1a2-9542beae11b6 | http://netherlands.sandbox.booqcloud.com/qr// |
|                                    |                                               | Tafel 119                      | (V) booq Demo EN | Sluiten             | 19 QR-codes toevoegen   | el 119  | 815e6578-aaaf-464c-b054-88a5f19a2982 | http://netherlands.sandbox.booqcloud.com/qr// |
|                                    |                                               | Tafel 120                      | (V) boog Demo EN |                     |                         | 1120    | c9351109-7ba9-4016-995a-20ffbda8a089 | http://netherlands.sandbox.booqcloud.com/qr// |
|                                    |                                               | Tafel 2                        | (V) boog Demo EN | Restaurant          |                         | Tafel 2 | 2fb47b5a-3bd5-4dd0-b3bb-2a8fcc072f72 | http://netherlands.sandbox.booqcloud.com/qr// |
|                                    |                                               |                                |                  |                     | 1                       |         |                                      |                                               |

(j

6000

Je kunt ook handmatig een specifieke tafel selecteren door op het vakje naast het tafelnummer te klikken.

| <b>0000</b> v2.25.1                   | (V) booq Demo                                  | NL <sup>©</sup>  |                  |                         |                         |        |                                      | booq_nl_video@hd.digital ~                    |
|---------------------------------------|------------------------------------------------|------------------|------------------|-------------------------|-------------------------|--------|--------------------------------------|-----------------------------------------------|
| « Minimaliseer menu     Ø Dashboard   | QR-codes (21 gr                                | -codes)          |                  |                         |                         |        |                                      |                                               |
| Artikolon y                           | Q Typ om te zoeken () Verkoopkanalen () X Geen |                  | QR-code          | QR-code toevoegen       |                         |        | wnload + QR-code toevoegen           |                                               |
|                                       |                                                | Verkooplocatie 🗘 | Verkoopkanaal    | Verkoopkanaal           | (V) booq Demo EN $\sim$ | m ¢    | QR-code 🗘                            | URL                                           |
| -∿ Financien ✓                        | - Ø t                                          | Tafel 101        | (V) booq Demo EN | Verkooplocatie          |                         | əl 101 | fece52f2-e43f-4fc8-9338-ac41b8cdd2e4 | http://netherlands.sandbox.booqcloud.com/qr// |
| <ul> <li>Algemeen beheer ✓</li> </ul> | - 🖉 🖻                                          | Tafel 102        | (V) booq Demo EN | ∧ □ HD Video Demo Dutch |                         | əl 102 | 26764625-798e-47be-811f-ce66092dbe82 | http://netherlands.sandbox.booqcloud.com/qr// |
| 🚍 Betalen 🗸 🗸                         | - 🖉 🛍                                          | Tafel 103        | (V) boog Demo EN | ∧ □ Restaurant          |                         | H 103  | 482765c2-1322-4aae-9d01-ac25abb29b7c | http://netherlands.sandbox.booqcloud.com/qr// |
| Self-service ^                        | - 🖉 🖻                                          | Tafel 104        | (V) boog Demo EN | Tafel 1                 |                         | H 104  | c3675178-bfa2-4ba7-bfa3-906367e92c75 | http://netherlands.sandbox.booqcloud.com/qr// |
| Verkoopkanalen                        | - 🖉 🖻                                          | Tafel 105        | (V) booq Demo EN | ☑ Tafel 2               |                         | H 105  | b202cb3e-e367-424c-84d7-f5ed379b65ba | http://netherlands.sandbox.booqcloud.com/qr// |
|                                       | - 🖉 🖻                                          | Tafel 106        | (V) booq Demo EN | Tafel 3                 |                         | il 106 | 33255b0a-ccec-4cc8-acce-80ddc10b9640 | http://netherlands.sandbox.booqcloud.com/qr// |
|                                       | - 🖉 🖻                                          | Tafel 107        | (V) boog Demo EN | Tafel 4                 |                         | 11 107 | 02d9a2ee-616d-4dfd-bcb2-5f8ed33f4126 | http://netherlands.sandbox.boogcloud.com/gr// |
|                                       | - 🖉 🛍                                          | Tafel 108        | (V) booq Demo EN | Tafel 5                 |                         | 1 108  | 82c07917-5277-4c9e-bdd0-ab04f25b2905 | http://netherlands.sandbox.booqcloud.com/qr// |
|                                       | - 🖉 🛍                                          | Tafel 109        | (V) booq Demo EN | Tafel 6                 |                         | 1 109  | 23c7c782-eefd-47c0-874f-f54067f9f383 | http://netherlands.sandbox.booqcloud.com/qr// |
|                                       | - 🖉 🖻                                          | Tafel 110        | (V) booq Demo EN | Tafel 7                 |                         | 110    | 00edea9a-46ce-4309-b39b-e9828eb81af4 | http://netherlands.sandbox.booqcloud.com/qr// |
|                                       | - 🖉 🖻                                          | Tafel 111        | (V) booq Demo EN |                         |                         | 9 M    | 50ca786a-3686-4fcc-b027-14bc594bf27a | http://netherlands.sandbox.booqcloud.com/qr// |
|                                       |                                                | Tafel 112        | (V) boog Demo EN | L larel 8               |                         | łl 112 | ebce680e-2e8a-4787-9b04-95ad58a2f419 | http://netherlands.sandbox.booqcloud.com/qr// |
|                                       |                                                | Tafel 113        | (V) booq Demo EN | Tafel 9                 |                         | ł 113  | c31d815d-a373-486c-8d11-33d00c2d341b | http://netherlands.sandbox.booqcloud.com/qr// |
|                                       |                                                | Tafel 114        | (V) booq Demo EN | Tafel 10                |                         | 1114   | a6699c42-f228-45f9-a4c1-75574f1f5f6d | http://netherlands.sandbox.booqcloud.com/qr// |
|                                       |                                                | Tafel 115        | (V) booq Demo EN | Tafel 11                |                         | 1115   | 89186266-bc91-4025-b60f-e4826287bc98 | http://netherlands.sandbox.booqcloud.com/qr// |
|                                       |                                                | Tafel 116        | (V) booq Demo EN | Tafel 12                |                         | 1 116  | 137271db-4633-4b88-b16a-6d8b19e5eb2e | http://netherlands.sandbox.booqcloud.com/qr// |
|                                       |                                                | Tafel 117        | (V) boog Demo EN | Tafel 13                |                         | 1117   | d6b91718-dda9-4e53-bdc6-7133e1c34d57 | http://netherlands.sandbox.booqcloud.com/qr// |
|                                       |                                                | Tafel 118        | (V) boog Demo EN | Tafel 14                |                         | 1118   | 2094ft16-f209-4920-a1a2-9542beae11b6 | http://netherlands.sandbox.booqcloud.com/qr// |
|                                       |                                                | Tafel 120        | (V) boog Demo EN | Sluiten                 | QR-code toevoegen       | 1120   | c0761100-7b30-4016-005a-20ffbd-2-000 | http://netherlands.sandbox.boogcloud.com/qt// |
|                                       |                                                | Tafel 2          | (V) boog Demo EN | Restaurant              | Ta                      | ifel 2 | 2fb47b5a-3bd5-4dd0-b3bb-2a8fcc072f72 | http://netherlands.sandbox.boogcloud.com/qt// |
|                                       |                                                |                  |                  | nontanan                | 1                       |        |                                      |                                               |

### () Klik op 1 QR-code toevoegen om deze te bevestigen.

| <b>U000</b> v2.25.1 | (V) booq Demo    | NL ©                         |                  |                         |                         |        |                                      | booq_nl_video@hd.digital ~                    |
|---------------------|------------------|------------------------------|------------------|-------------------------|-------------------------|--------|--------------------------------------|-----------------------------------------------|
| « Minimaliseer menu | QR-codes (21 qr- | codes)                       |                  |                         |                         |        |                                      |                                               |
| Dashboard           | <b>Q</b> Тур о   | m te zoeken 💿 Verkoopkanalen | ✓ X Geen         | QR-code t               | QR-code toevoegen       |        |                                      | wnload + QR-code toevoegen                    |
| 🕅 Artikelen 🗸 🗸     |                  | Verkooplocatie 🗘             | Verkoopkanaal    | Verkoopkanaal           | (V) booq Demo EN $\sim$ | m 0    | QR-code ≎                            | URL                                           |
| -∿ Financiên 🗸 🗸    |                  | Tafel 101                    | (V) booq Demo EN | Verkooplocatie          |                         | yl 101 | fece52f2-e43f-4fc8-9338-ac41b8cdd2e4 | http://netherlands.sandbox.booqcloud.com/qr// |
| Algemeen beheer     | - Ø û            | Tafel 102                    | (V) boog Demo EN | A 🗄 HD Video Demo Dutch |                         | H 102  | 26764625-798e-47be-811f-ce66092dbe82 | http://netherlands.sandbox.booqcloud.com/qr// |
| 🖯 Betalen 🗸         |                  | Tafel 103                    | (V) boog Demo EN | A 🖃 Restaurant          |                         | H 103  | 482765c2-1322-4aae-9d01-ac25abb29b7c | http://netherlands.sandbox.booqcloud.com/qr// |
| Self-service        | - <b>(</b> ) 🖻   | Tafel 104                    | (V) booq Demo EN | Tafel 1                 |                         | H 104  | c3675178-bfa2-4ba7-bfa3-906367e92c75 | http://netherlands.sandbox.booqcloud.com/qr// |
| Verkoopkanalen      | - 🖉 🖻            | Tafel 105                    | (V) booq Demo EN | Tafel 2                 |                         | H 105  | b202cb3e-e367-424c-84d7-f5ed379b65ba | http://netherlands.sandbox.booqcloud.com/qr// |
| ak-codes            | - 🖉 û            | Tafel 106                    | (V) booq Demo EN | 🗹 Tafel 3               |                         | H 106  | 33255b0a-ccec-4cc8-acce-80ddc10b9640 | http://netherlands.sandbox.booqcloud.com/qr// |
|                     | - 🖉 🖻            | Tafel 107                    | (V) booq Demo EN | Tafel 4                 |                         | il 107 | 02d9a2ee-616d-4dfd-bcb2-5f8ed33f4126 | http://netherlands.sandbox.booqcloud.com/qr// |
|                     | - 🖉 û            | Tafel 108                    | (V) booq Demo EN | Tafal 5                 |                         | il 108 | 82c07917-5277-4c9e-bdd0-ab04f25b2905 | http://netherlands.sandbox.booqcloud.com/qr// |
|                     | - 🖉 û            | Tafel 109                    | (V) booq Demo EN |                         |                         | 1 109  | 23c7c782-eefd-47c0-874f-f54067f9f383 | http://netherlands.sandbox.booqcloud.com/qr// |
|                     | - 🖉 🖻            | Tafel 110                    | (V) booq Demo EN |                         |                         | el 110 | 00edea9a-46ce-4309-b39b-e9828eb81af4 | http://netherlands.sandbox.booqcloud.com/qr// |
|                     | - 🖉 û            | Tafel 111                    | (V) booq Demo EN | Tafel 7                 |                         | si 111 | 50ca786a-3686-4fcc-b027-14bc594bf27a | http://netherlands.sandbox.booqcloud.com/qr// |
|                     | - 🖉 🖻            | Tafel 112                    | (V) booq Demo EN | Tafel 8                 |                         | ıl 112 | ebce680e-2e8a-4787-9b04-95ad58a2f419 | http://netherlands.sandbox.booqcloud.com/qr// |
|                     | - 🖉 🖻            | Tafel 113                    | (V) booq Demo EN | Tafel 9                 |                         | ıl 113 | c31d815d-a373-486c-8d11-33d00c2d341b | http://netherlands.sandbox.booqcloud.com/qr// |
|                     | - 🖉 û            | Tafel 114                    | (V) booq Demo EN | Tafel 10                |                         | :1 114 | a6699c42-f228-45f9-a4c1-75574f1f5f6d | http://netherlands.sandbox.booqcloud.com/qr// |
|                     | - 🖉 🛈            | Tafel 115                    | (V) booq Demo EN | Tafel 11                |                         | :l 115 | 89186266-bc91-4025-b60f-e4826287bc98 | http://netherlands.sandbox.booqcloud.com/qr// |
|                     | - 🖉 🛈            | Tafel 116                    | (V) booq Demo EN | Tafel 12                |                         | ıl 116 | 137271db-4633-4b88-b16a-6d8b19e5eb2e | http://netherlands.sandbox.booqcloud.com/qr// |
|                     | - 🖉 🖻            | Tafel 117                    | (V) booq Demo EN | Tafel 13                |                         | ıl 117 | d6b91718-dda9-4e53-bdc6-7133e1c34d57 | http://netherlands.sandbox.booqcloud.com/qr// |
|                     | 🗆 🖉 🖻            | Tafel 118                    | (V) booq Demo EN | Tafel 14                |                         | H 118  | 2094ff16-f209-4920-a1a2-9542beae11b6 | http://netherlands.sandbox.booqcloud.com/qr// |
|                     | - 🖉 🖻            | Tafel 119                    | (V) booq Demo EN | Sluiten                 | 1 QR-code toevoegen     | il 119 | 815e6578-aaaf-464c-b054-88a5f19a2982 | http://netherlands.sandbox.booqcloud.com/qr// |
|                     | 000              | Tafel 120                    | (V) booq Demo EN |                         |                         | JI 120 | c9351109-7ba9-4016-995a-20ffbda8a089 | http://netherlands.sandbox.booqcloud.com/qr// |
|                     | 0 🖉 🖻            | Tafel 2                      | (V) boog Demo EN | Restaurant              | т                       | afel 2 | 2fb47b5a-3bd5-4dd0-b3bb-2a8fcc072f72 | http://netherlands.sandbox.booqcloud.com/qr// |
|                     |                  |                              |                  |                         | 1                       |        |                                      |                                               |

## () Vink het vakje naast het penpictogram aan.

| <b>0000</b> v2.25.1                                                         | (V) booq Demo              | V) booq Demo NL 💿                          |                     |             |           |                                      |                                               |  |  |
|-----------------------------------------------------------------------------|----------------------------|--------------------------------------------|---------------------|-------------|-----------|--------------------------------------|-----------------------------------------------|--|--|
| <ul> <li>Minimaliseer menu</li> <li>Dashboard</li> <li>Astilalar</li> </ul> | QR-codes (22 qr<br>Q Typ o | -codes)<br>im te zoeken 💿 💿 Verkoopkanalen | ✓ X Geen ✓          |             |           | i⊟ Toon <b>50 v</b> gegevens LDg     | wnload + OR-code toevoegen                    |  |  |
| Artikelen                                                                   |                            | Verkooplocatie 🗘                           | Verkoopkanaal       | Wijk 🗘      | Naam 🗘    | QR-code 🗘                            | URL                                           |  |  |
| -√ Financiên ✓                                                              | 🗆 🖉 🛈                      | Tafel 101                                  | (V) booq Demo EN    | Terras      | Tafel 101 | fece52f2-e43f-4fc8-9338-ac41b8cdd2e4 | http://netherlands.sandbox.booqcloud.com/qr// |  |  |
| 🔅 Algemeen beheer 🗸                                                         | 🗆 🥖 🖻                      | Tafel 102                                  | (V) booq Demo EN    | Terras      | Tafel 102 | 26764625-798e-47be-811f-ce66092dbe82 | http://netherlands.sandbox.booqcloud.com/qr// |  |  |
| 🖂 Betalen 🗸 🗸                                                               | 🗆 🧷 🖻                      | Tafel 103                                  | (V) booq Demo EN    | Terras      | Tafel 103 | 482765c2-1322-4aae-9d01-ac25abb29b7c | http://netherlands.sandbox.booqcloud.com/qr// |  |  |
| Self-service ^                                                              | 🗆 🥖 🖻                      | Tafel 104                                  | (V) booq Demo EN    | Terras      | Tafel 104 | c3675178-bfa2-4ba7-bfa3-906367e92c75 | http://netherlands.sandbox.booqcloud.com/qr// |  |  |
| Verkoopkanalen<br>QR-codes                                                  | 🗆 🥏 Ū                      | Tafel 105                                  | (V) booq Demo EN    | Terras      | Tafel 105 | b202cb3e-e367-424c-84d7-f5ed379b65ba | http://netherlands.sandbox.booqcloud.com/qr// |  |  |
|                                                                             | 🗆 🥖 🖻                      | Tafel 106                                  | (V) booq Demo EN    | Terras      | Tafel 106 | 33255b0a-ccec-4cc8-acce-80ddc10b9640 | http://netherlands.sandbox.booqcloud.com/qr// |  |  |
|                                                                             | 🗆 🥏 🖞                      | Tafel 107                                  | (V) booq Demo EN    | Terras      | Tafel 107 | 02d9a2ee-616d-4dfd-bcb2-5f8ed33f4126 | http://netherlands.sandbox.booqcloud.com/qr// |  |  |
|                                                                             | 🗆 🥏 🖻                      | Tafel 108                                  | (V) booq Demo EN    | Terras      | Tafel 108 | 82c07917-5277-4c9e-bdd0-ab04f25b2905 | http://netherlands.sandbox.booqcloud.com/qr// |  |  |
|                                                                             | 🗆 🥏 🖻                      | Tafel 109                                  | (V) boog Demo EN    | Terras      | Tafel 109 | 23c7c782-eefd-47c0-874f-f54067f9f383 | http://netherlands.sandbox.booqcloud.com/qr// |  |  |
|                                                                             | 🗆 🧷 🖻                      | Tafel 110                                  | (V) booq Demo EN    | Terras      | Tafel 110 | 00edea9a-46ce-4309-b39b-e9828eb81af4 | http://netherlands.sandbox.booqcloud.com/qr// |  |  |
|                                                                             | 🗆 🖉 🗓                      | Tafel 111                                  | (V) booq Demo EN    | Terras      | Tafel 111 | 50ca786a-3686-4fcc-b027-14bc594bf27a | http://netherlands.sandbox.booqcloud.com/qr// |  |  |
|                                                                             | 🗆 🥒 🖻                      | Tafel 112                                  | (V) booq Demo EN    | Terras      | Tafel 112 | ebce680e-2e8a-4787-9b04-95ad58a2f419 | http://netherlands.sandbox.booqcloud.com/qr// |  |  |
|                                                                             | 🗆 🥖 🖻                      | Tafel 113                                  | (V) booq Demo EN    | Terras      | Tafel 113 | c31d815d-a373-486c-8d11-33d00c2d341b | http://netherlands.sandbox.booqcloud.com/qr// |  |  |
|                                                                             | - 🦉 ū                      | Tafel 114                                  | (V) booq Demo EN    | Terras      | Tafel 114 | a6699c42-f228-45f9-a4c1-75574f1f5f6d | http://netherlands.sandbox.booqcloud.com/qr// |  |  |
|                                                                             | □                          | Tafel 115                                  | (V) booq Demo EN    | Terras      | Tafel 115 | 89186266-bc91-4025-b60f-e4826287bc98 | http://netherlands.sandbox.booqcloud.com/qr// |  |  |
|                                                                             |                            | Tafel 116                                  | (V) booq Demo EN    | Terras<br>- | Tafel 116 | 137271db-4633-4b88-b16a-6d8b19e5eb2e | http://netherlands.sandbox.booqcloud.com/qr// |  |  |
|                                                                             |                            | Tafel 117                                  | (V) booq Demo EN    | Terras<br>- | Tafel 117 | d6b91718-dda9-4e53-bdc6-7133e1c34d57 | http://netherlands.sandbox.booqcloud.com/qr// |  |  |
|                                                                             |                            |                                            | (V) bood Demo EN    | Terras      |           | 2094ff16-f209-4920-ala2-9542beae11b6 | http://netherlands.sandbox.booqcloud.com/qr// |  |  |
|                                                                             |                            | Tofal 120                                  |                     | Torras      |           | 01200270-888T-464C-DU54-8885T1982982 | http://netnerlands.sandbox.booqcloud.com/qr// |  |  |
|                                                                             |                            | Tafel 2                                    | (V) boog Demo EN    | Restaurant  | Tafel 2   | 2fb47b5a-3bd5-4dd0-b3bb-2a8fcc072f72 | http://netherlands.sandbox.boogcloud.com/gr// |  |  |
|                                                                             | · · ·                      | 10101 a                                    | (1) sood Bellio Ela |             | roror a   | 2017.000.0000-9000-0000-20010-072172 | http:// nethanianabanabox.booqcioud.com/qi//  |  |  |

## () Klik op Download.

boog

| V2.25.1                                                                     | (V) booq Dem   | onl <sup>©</sup>                           |                  |            |           |                                      | booq_nl_video@hd.digital ~                    |
|-----------------------------------------------------------------------------|----------------|--------------------------------------------|------------------|------------|-----------|--------------------------------------|-----------------------------------------------|
| <ul> <li>Minimaliseer menu</li> <li>Dashboard</li> <li>Artikolog</li> </ul> | QR-codes (22 c | gr-codes)<br>om te zoeken 💿 Verkoopkanalen | ✓ X Geen ✓       |            |           | i⊟ Toon <b>50 ~</b> gegevens         | + GR-code toevoegen                           |
|                                                                             |                | Verkooplocatie 🗘                           | Verkoopkanaal    | Wijk 🗘     | Naam 🗘    | QR-code 🗘                            | URL                                           |
| -√ Financiên ✓                                                              | 🗹 🥒 🗓          | Tafel 101                                  | (V) booq Demo EN | Terras     | Tafel 101 | fece52f2-e43f-4fc8-9338-ac41b8cdd2e4 | http://netherlands.sandbox.booqcloud.com/qr// |
| 🔅 Algemeen beheer 🗸                                                         | 🗆 🧷 🖻          | Tafel 102                                  | (V) booq Demo EN | Terras     | Tafel 102 | 26764625-798e-47be-811f-ce66092dbe82 | http://netherlands.sandbox.booqcloud.com/qr// |
| Βetalen 🗸                                                                   | 🗆 🥏 🛍          | Tafel 103                                  | (V) booq Demo EN | Terras     | Tafel 103 | 482765c2-1322-4aae-9d01-ac25abb29b7c | http://netherlands.sandbox.booqcloud.com/qr// |
| Self-service ^                                                              | 🗆 🧷 🗓          | Tafel 104                                  | (V) booq Demo EN | Terras     | Tafel 104 | c3675178-bfa2-4ba7-bfa3-906367e92c75 | http://netherlands.sandbox.booqcloud.com/qr// |
| Verkoopkanalen<br>QR-codes                                                  | 🗆 🥏 🖻          | Tafel 105                                  | (V) booq Demo EN | Terras     | Tafel 105 | b202cb3e-e367-424c-84d7-f5ed379b65ba | http://netherlands.sandbox.booqcloud.com/qr// |
|                                                                             | 🗆 🧷 🖻          | Tafel 106                                  | (V) booq Demo EN | Terras     | Tafel 106 | 33255b0a-ccec-4cc8-acce-80ddc10b9640 | http://netherlands.sandbox.booqcloud.com/qr// |
|                                                                             | 🗆 🥏 🖻          | Tafel 107                                  | (V) booq Demo EN | Terras     | Tafel 107 | 02d9a2ee-616d-4dfd-bcb2-5f8ed33f4126 | http://netherlands.sandbox.booqcloud.com/qr// |
|                                                                             | 🗆 🥏 🖻          | Tafel 108                                  | (V) booq Demo EN | Terras     | Tafel 108 | 82c07917-5277-4c9e-bdd0-ab04f25b2905 | http://netherlands.sandbox.booqcloud.com/qr// |
|                                                                             | 🗆 🥏 🖻          | Tafel 109                                  | (V) booq Demo EN | Terras     | Tafel 109 | 23c7c782-eefd-47c0-874f-f54067f9f383 | http://netherlands.sandbox.booqcloud.com/qr// |
|                                                                             | 🗆 🧷 🖻          | Tafel 110                                  | (V) booq Demo EN | Terras     | Tafel 110 | 00edea9a-46ce-4309-b39b-e9828eb81af4 | http://netherlands.sandbox.booqcloud.com/qr// |
|                                                                             | 🗆 🧷 🖻          | Tafel 111                                  | (V) booq Demo EN | Terras     | Tafel 111 | 50ca786a-3686-4fcc-b027-14bc594bf27a | http://netherlands.sandbox.booqcloud.com/qr// |
|                                                                             | 🗆 🧷 🖻          | Tafel 112                                  | (V) booq Demo EN | Terras     | Tafel 112 | ebce680e-2e8a-4787-9b04-95ad58a2f419 | http://netherlands.sandbox.booqcloud.com/qr// |
|                                                                             | 🗆 🖉 🖻          | Tafel 113                                  | (V) booq Demo EN | Terras     | Tafel 113 | c31d815d-a373-486c-8d11-33d00c2d341b | http://netherlands.sandbox.booqcloud.com/qr// |
|                                                                             | 🗆 🖉 🖻          | Tafel 114                                  | (V) booq Demo EN | Terras     | Tafel 114 | a6699c42-f228-45f9-a4c1-75574f1f5f6d | http://netherlands.sandbox.booqcloud.com/qr// |
|                                                                             |                | Tafel 115                                  | (V) booq Demo EN | Terras     | Tafel 115 | 89186266-bc91-4025-b60f-e4826287bc98 | http://netherlands.sandbox.booqcloud.com/qr// |
|                                                                             |                | Tafel 116                                  | (V) booq Demo EN | Terras     | Tafel 116 | 137271db-4633-4b88-b16a-6d8b19e5eb2e | http://netherlands.sandbox.booqcloud.com/qr// |
|                                                                             |                | Tafel 117                                  | (V) booq Demo EN | Terras     | Tafel 117 | d6b91718-dda9-4e53-bdc6-7133e1c34d57 | http://netherlands.sandbox.booqcloud.com/qr// |
|                                                                             |                | Tafel 118                                  | (V) booq Demo EN | Terras     | Tafel 118 | 2094ff16-f209-4920-a1a2-9542beae11b6 | http://netherlands.sandbox.booqcloud.com/qr// |
|                                                                             |                | Tatel 119                                  | (V) boog Demo EN | Terras     | Tatel 119 | 815e6578-aaat-464c-b054-88a5f19a2982 | http://netherlands.sandbox.booqcloud.com/qr// |
|                                                                             |                |                                            | (V) bood Demo EN | Postaurant |           | C3551103-7083-4010-9958-201100888089 | http://netherlands.sandbox.booqcioud.com/qr// |
|                                                                             |                | 10191 Z                                    | (v) bood Demo EN | restaurant | 10101 2   | 2104703a-3003-4000-0300-2861cc0/2f/2 | http://netheriands.sandbox.booqcioud.com/qf// |

boog

## () Klik op Download CSV om jouw QR-code in dit formaat te downloaden.

| V2.25.1                    | (V) booq Demo   | NL <sup>(i)</sup>            |                  |            |           |                                      | booq_nl_video@hd.digital ~                    |  |  |  |  |
|----------------------------|-----------------|------------------------------|------------------|------------|-----------|--------------------------------------|-----------------------------------------------|--|--|--|--|
| « Minimaliseer menu        | QR-codes (22 gr | QR-codes (22 qr-codes)       |                  |            |           |                                      |                                               |  |  |  |  |
| Dashboard     Artikelen    | Q Тур о         | m te zoeken 💿 Verkoopkanalen | ✓ X Geen ✓       |            |           | i≡ Toon <b>50</b> yggevens ⊌D        | ownload + QR-code toevoegen                   |  |  |  |  |
| √ Financiën ✓              |                 | Verkooplocatie 🗘             | Verkoopkanaal    | Wijk 🗘     | Naam 🗘    | QR-code 🗘 Down                       | nload CSV                                     |  |  |  |  |
| ·                          | 🗹 🧷 🗇           | Tafel 101                    | (V) booq Demo EN | Terras     | Tafel 101 | fece52f2-e43f-4fc8-9338-ac41b8cdd2e4 | http://netherlands.sandbox.booqcloud.com/qr// |  |  |  |  |
| ()) Algemeen beheer 💙      | 🗆 🧷 🖻           | Tafel 102                    | (V) booq Demo EN | Terras     | Tafel 102 | 26764625-798e-47be-811f-ce66092dbe82 | http://netherlands.sandbox.booqcloud.com/qr// |  |  |  |  |
| Η Betalen 🗸 🗸              | 🗆 🧷 🖻           | Tafel 103                    | (V) booq Demo EN | Terras     | Tafel 103 | 482765c2-1322-4aae-9d01-ac25abb29b7c | http://netherlands.sandbox.booqcloud.com/qr// |  |  |  |  |
| Self-service ^             | 🗆 🥖 🖻           | Tafel 104                    | (V) boog Demo EN | Terras     | Tafel 104 | c3675178-bfa2-4ba7-bfa3-906367e92c75 | http://netherlands.sandbox.booqcloud.com/qr// |  |  |  |  |
| Verkoopkanalen<br>QR-codes | 🗆 🧷 🖻           | Tafel 105                    | (V) booq Demo EN | Terras     | Tafel 105 | b202cb3e-e367-424c-84d7-f5ed379b65ba | http://netherlands.sandbox.booqcloud.com/qr// |  |  |  |  |
|                            | 🗆 🧷 🖻           | Tafel 106                    | (V) booq Demo EN | Terras     | Tafel 106 | 33255b0a-ccec-4cc8-acce-80ddc10b9640 | http://netherlands.sandbox.booqcloud.com/qr// |  |  |  |  |
|                            | 🗆 🥒 🖻           | Tafel 107                    | (V) booq Demo EN | Terras     | Tafel 107 | 02d9a2ee-616d-4dfd-bcb2-5f8ed33f4126 | http://netherlands.sandbox.booqcloud.com/qr// |  |  |  |  |
|                            | 🗆 🥒 🖻           | Tafel 108                    | (V) booq Demo EN | Terras     | Tafel 108 | 82c07917-5277-4c9e-bdd0-ab04f25b2905 | http://netherlands.sandbox.booqcloud.com/qr// |  |  |  |  |
|                            | 🗆 🥏 🖻           | Tafel 109                    | (V) booq Demo EN | Terras     | Tafel 109 | 23c7c782-eefd-47c0-874f-f54067f9f383 | http://netherlands.sandbox.booqcloud.com/qr// |  |  |  |  |
|                            | 🗆 🧷 🖻           | Tafel 110                    | (V) booq Demo EN | Terras     | Tafel 110 | 00edea9a-46ce-4309-b39b-e9828eb81af4 | http://netherlands.sandbox.booqcloud.com/qr// |  |  |  |  |
|                            | 🗆 🥏 🖻           | Tafel 111                    | (V) booq Demo EN | Terras     | Tafel 111 | 50ca786a-3686-4fcc-b027-14bc594bf27a | http://netherlands.sandbox.booqcloud.com/qr// |  |  |  |  |
|                            | 🗆 🧷 🖻           | Tafel 112                    | (V) booq Demo EN | Terras     | Tafel 112 | ebce680e-2e8a-4787-9b04-95ad58a2f419 | http://netherlands.sandbox.booqcloud.com/qr// |  |  |  |  |
|                            | 🗆 🧷 🖻           | Tafel 113                    | (V) booq Demo EN | Terras     | Tafel 113 | c31d815d-a373-486c-8d11-33d00c2d341b | http://netherlands.sandbox.booqcloud.com/qr// |  |  |  |  |
|                            | 🗆 🧷 🖻           | Tafel 114                    | (V) booq Demo EN | Terras     | Tafel 114 | a6699c42-f228-45f9-a4c1-75574f1f5f6d | http://netherlands.sandbox.booqcloud.com/qr// |  |  |  |  |
|                            | 🗆 🧷 🖻           | Tafel 115                    | (V) booq Demo EN | Terras     | Tafel 115 | 89186266-bc91-4025-b60f-e4826287bc98 | http://netherlands.sandbox.booqcloud.com/qr// |  |  |  |  |
|                            | 🗆 🧷 🖻           | Tafel 116                    | (V) booq Demo EN | Terras     | Tafel 116 | 137271db-4633-4b88-b16a-6d8b19e5eb2e | http://netherlands.sandbox.booqcloud.com/qr// |  |  |  |  |
|                            | 🗆 🧷 û           | Tafel 117                    | (V) booq Demo EN | Terras     | Tafel 117 | d6b91718-dda9-4e53-bdc6-7133e1c34d57 | http://netherlands.sandbox.booqcloud.com/qr// |  |  |  |  |
|                            | 🗆 🧷 🖻           | Tafel 118                    | (V) booq Demo EN | Terras     | Tafel 118 | 2094ff16-f209-4920-a1a2-9542beae11b6 | http://netherlands.sandbox.booqcloud.com/qr// |  |  |  |  |
|                            | 🗆 🧷 🖻           | Tafel 119                    | (V) booq Demo EN | Terras     | Tafel 119 | 815e6578-aaaf-464c-b054-88a5f19a2982 | http://netherlands.sandbox.booqcloud.com/qr// |  |  |  |  |
|                            | 🗆 🧷 🖻           | Tafel 120                    | (V) booq Demo EN | Terras     | Tafel 120 | c9351109-7ba9-4016-995a-20ffbda8a089 | http://netherlands.sandbox.booqcloud.com/qr// |  |  |  |  |
|                            | 🗆 🥖 🖻           | Tafel 2                      | (V) booq Demo EN | Restaurant | Tafel 2   | 2fb47b5a-3bd5-4dd0-b3bb-2a8fcc072f72 | http://netherlands.sandbox.booqcloud.com/qr// |  |  |  |  |
|                            |                 |                              |                  |            |           |                                      |                                               |  |  |  |  |

boog

### () Klik op Download PDF om jouw QR-code in dit formaat te downloaden.

| V2.25.1                            | (V) booq Demo   | NL <sup>()</sup>             |                  |             |           |                                      | booq_nl_video@hd.digital ~                    |  |  |  |  |
|------------------------------------|-----------------|------------------------------|------------------|-------------|-----------|--------------------------------------|-----------------------------------------------|--|--|--|--|
| « Minimaliseer menu<br>Ø Dashboard | QR-codes (22 gr | QR-codes (22 qr-codes)       |                  |             |           |                                      |                                               |  |  |  |  |
| 🕥 Artikelen 🗸 🗸                    | Q Тур о         | m te zoeken 💿 Verkoopkanalen | ✓ X Geen ✓       |             |           | i≡ Toon 50 vgegevens                 | winload + QR-code toevoegen                   |  |  |  |  |
| Ar Financiën                       |                 | Verkooplocatie 🗘             | Verkoopkanaal    | Wijk 🗘      | Naam 🗘    | QR-code 🗘 Down                       | load PDF                                      |  |  |  |  |
| Algomoon boboor                    | 🗹 🧷 🖻           | Tafel 101                    | (V) booq Demo EN | Terras      | Tafel 101 | fece52f2-e43f-4fc8-9338-ac41b8cdd2e4 | http://netherlands.sandbox.booqcloud.com/qr// |  |  |  |  |
| to Algemeen beneen •               | 🗆 🥏 🖻           | Tafel 102                    | (V) booq Demo EN | Terras      | Tafel 102 | 26764625-798e-47be-811f-ce66092dbe82 | http://netherlands.sandbox.booqcloud.com/qr// |  |  |  |  |
| Η Betalen 🗸 🗸                      | 🗆 🧷 🖻           | Tafel 103                    | (V) booq Demo EN | Terras      | Tafel 103 | 482765c2-1322-4aae-9d01-ac25abb29b7c | http://netherlands.sandbox.booqcloud.com/qr// |  |  |  |  |
| Self-service ^                     | 🗆 🥒 🖻           | Tafel 104                    | (V) booq Demo EN | Terras      | Tafel 104 | c3675178-bfa2-4ba7-bfa3-906367e92c75 | http://netherlands.sandbox.booqcloud.com/qr// |  |  |  |  |
| QR-codes                           | 🗆 🧷 🖻           | Tafel 105                    | (V) booq Demo EN | Terras      | Tafel 105 | b202cb3e-e367-424c-84d7-f5ed379b65ba | http://netherlands.sandbox.booqcloud.com/qr// |  |  |  |  |
|                                    | 🗆 🦉 🖻           | Tafel 106                    | (V) booq Demo EN | Terras      | Tafel 106 | 33255b0a-ccec-4cc8-acce-80ddc10b9640 | http://netherlands.sandbox.booqcloud.com/qr// |  |  |  |  |
|                                    | □ 🦉 û           | Tafel 107                    | (V) booq Demo EN | Terras      | Tafel 107 | 02d9a2ee-616d-4dfd-bcb2-5f8ed33f4126 | http://netherlands.sandbox.booqcloud.com/qr// |  |  |  |  |
|                                    |                 | Tafel 108                    | (V) booq Demo EN | Terras<br>_ | Tafel 108 | 82c07917-5277-4c9e-bdd0-ab04f25b2905 | http://netherlands.sandbox.booqcloud.com/qr// |  |  |  |  |
|                                    |                 | Tafel 109                    | (V) boog Demo EN | Terras      | Tatel 109 | 23c7c782-eetd-47c0-874t-t54067t9t383 | http://netherlands.sandbox.boogcloud.com/gr// |  |  |  |  |
|                                    |                 | Tafel 111                    | (V) boog Demo EN | Terras      | Tafel 111 | 50ca786a-3686-4fcc-b027-14bc594bf27a | http://netherlands.sandbox.boogcloud.com/gr// |  |  |  |  |
|                                    |                 | Tafel 112                    | (V) boog Demo EN | Terras      | Tafel 112 | ebce680e-2e8a-4787-9b04-95ad58a2f419 | http://netherlands.sandbox.booqcloud.com/qr// |  |  |  |  |
|                                    | □               | Tafel 113                    | (V) booq Demo EN | Terras      | Tafel 113 | c31d815d-a373-486c-8d11-33d00c2d341b | http://netherlands.sandbox.booqcloud.com/qr// |  |  |  |  |
|                                    | 🗆 🧷 🖻           | Tafel 114                    | (V) booq Demo EN | Terras      | Tafel 114 | a6699c42-f228-45f9-a4c1-75574f1f5f6d | http://netherlands.sandbox.booqcloud.com/qr// |  |  |  |  |
|                                    | 🗆 🧷 🖻           | Tafel 115                    | (V) booq Demo EN | Terras      | Tafel 115 | 89186266-bc91-4025-b60f-e4826287bc98 | http://netherlands.sandbox.booqcloud.com/qr// |  |  |  |  |
|                                    | 🗆 🧷 🛈           | Tafel 116                    | (V) booq Demo EN | Terras      | Tafel 116 | 137271db-4633-4b88-b16a-6d8b19e5eb2e | http://netherlands.sandbox.booqcloud.com/qr// |  |  |  |  |
|                                    | 🗆 🥒 🖻           | Tafel 117                    | (V) booq Demo EN | Terras      | Tafel 117 | d6b91718-dda9-4e53-bdc6-7133e1c34d57 | http://netherlands.sandbox.booqcloud.com/qr// |  |  |  |  |
|                                    | 🗆 🧷 🖻           | Tafel 118                    | (V) booq Demo EN | Terras      | Tafel 118 | 2094ff16-f209-4920-a1a2-9542beae11b6 | http://netherlands.sandbox.booqcloud.com/qr// |  |  |  |  |
|                                    | 🗆 🧷 🖻           | Tafel 119                    | (V) booq Demo EN | Terras      | Tafel 119 | 815e6578-aaaf-464c-b054-88a5f19a2982 | http://netherlands.sandbox.booqcloud.com/qr// |  |  |  |  |
|                                    | 🗆 🥒 🖻           | Tafel 120                    | (V) booq Demo EN | Terras      | Tafel 120 | c9351109-7ba9-4016-995a-20ffbda8a089 | http://netherlands.sandbox.booqcloud.com/qr// |  |  |  |  |
|                                    | 🗆 🖉 🖻           | Tafel 2                      | (V) booq Demo EN | Restaurant  | Tafel 2   | 2fb47b5a-3bd5-4dd0-b3bb-2a8fcc072f72 | http://netherlands.sandbox.booqcloud.com/qr// |  |  |  |  |
|                                    |                 |                              |                  |             |           |                                      |                                               |  |  |  |  |

## () Dat is het. Je bent klaar.

boog

| <b>0000</b> v2.25.1                | (V) booq Dem   | o NL 💿                                     |                     |            |           |                                      | booq_nl_video@hd.digital ~                    |
|------------------------------------|----------------|--------------------------------------------|---------------------|------------|-----------|--------------------------------------|-----------------------------------------------|
| « Minimaliseer menu<br>@ Dashboard | QR-codes (22 c | gr-codes)<br>om te zoeken 💿 Verkoopkanalen | ∽ × Geen ∽          |            |           | i⊟ Toon <b>50 v</b> gegevens         | ownload + GR-code toevoegen                   |
|                                    |                | Verkooplocatie 🗘                           | Verkoopkanaal       | Wijk 🗘     | Naam 🗘    | QR-code \$ Dow                       | nload CSV<br>nload PDF                        |
| -v mancion                         | 🗹 🧷 🗊          | Tafel 101                                  | (V) booq Demo EN    | Terras     | Tafel 101 | fece52f2-e43f-4fc8-9338-ac41b8cdd2e4 | http://netherlands.sandbox.booqcloud.com/qr// |
| છું Algemeen beheer 🗸              | 🗆 🧷 🖻          | Tafel 102                                  | (V) booq Demo EN    | Terras     | Tafel 102 | 26764625-798e-47be-811f-ce66092dbe82 | http://netherlands.sandbox.booqcloud.com/qr// |
| 🗄 Betalen 🗸 🗸                      | 🗆 🥏 🖻          | Tafel 103                                  | (V) booq Demo EN    | Terras     | Tafel 103 | 482765c2-1322-4aae-9d01-ac25abb29b7c | http://netherlands.sandbox.booqcloud.com/qr// |
| 🔁 Self-service 🔷                   | 🗆 🧷 🖻          | Tafel 104                                  | (V) booq Demo EN    | Terras     | Tafel 104 | c3675178-bfa2-4ba7-bfa3-906367e92c75 | http://netherlands.sandbox.booqcloud.com/qr// |
| Verkoopkanalen<br>QR-codes         | 🗆 🥏 🖻          | Tafel 105                                  | (V) booq Demo EN    | Terras     | Tafel 105 | b202cb3e-e367-424c-84d7-f5ed379b65ba | http://netherlands.sandbox.booqcloud.com/qr// |
|                                    | 🗆 🥏 🛍          | Tafel 106                                  | (V) booq Demo EN    | Terras     | Tafel 106 | 33255b0a-ccec-4cc8-acce-80ddc10b9640 | http://netherlands.sandbox.booqcloud.com/qr// |
|                                    | 🗆 🧷 🖻          | Tafel 107                                  | (V) booq Demo EN    | Terras     | Tafel 107 | 02d9a2ee-616d-4dfd-bcb2-5f8ed33f4126 | http://netherlands.sandbox.booqcloud.com/qr// |
|                                    | 🗆 🧷 🖻          | Tafel 108                                  | (V) booq Demo EN    | Terras     | Tafel 108 | 82c07917-5277-4c9e-bdd0-ab04f25b2905 | http://netherlands.sandbox.booqcloud.com/qr// |
|                                    | 🗆 🥏 🖻          | Tafel 109                                  | (V) booq Demo EN    | Terras     | Tafel 109 | 23c7c782-eefd-47c0-874f-f54067f9f383 | http://netherlands.sandbox.booqcloud.com/qr// |
|                                    | 🗆 🥏 🖻          | Tafel 110                                  | (V) booq Demo EN    | Terras     | Tafel 110 | 00edea9a-46ce-4309-b39b-e9828eb81af4 | http://netherlands.sandbox.booqcloud.com/qr// |
|                                    | 🗆 🥏 🖻          | Tafel 111                                  | (V) booq Demo EN    | Terras     | Tafel 111 | 50ca786a-3686-4fcc-b027-14bc594bf27a | http://netherlands.sandbox.booqcloud.com/qr// |
|                                    | 🗆 🧷 🖻          | Tafel 112                                  | (V) booq Demo EN    | Terras     | Tafel 112 | ebce680e-2e8a-4787-9b04-95ad58a2f419 | http://netherlands.sandbox.booqcloud.com/qr// |
|                                    | 🗆 🧷 🖻          | Tafel 113                                  | (V) booq Demo EN    | Terras     | Tafel 113 | c31d815d-a373-486c-8d11-33d00c2d341b | http://netherlands.sandbox.booqcloud.com/qr// |
|                                    |                | Tafel 114                                  | (V) booq Demo EN    | Terras     | Tafel 114 | a6699c42-f228-45f9-a4c1-75574f1f5f6d | http://netherlands.sandbox.booqcloud.com/qr// |
|                                    |                | Tafel 115                                  | (V) booq Demo EN    | Terras     | Tafel 115 | 89186266-bc91-4025-b60f-e4826287bc98 | http://netherlands.sandbox.booqcloud.com/qr// |
|                                    |                | Tafel 116                                  | (V) booq Demo EN    | Terras     | Tafel 116 | 137271db-4633-4b88-b16a-6d8b19e5eb2e | http://netherlands.sandbox.booqcloud.com/qr// |
|                                    | □ 2 ū          | Tafel 117                                  | (V) booq Demo EN    | Terras     | Tafel 117 | d6b91718-dda9-4e53-bdc6-7133e1c34d57 | http://netherlands.sandbox.booqcloud.com/qr// |
|                                    |                | Tafel 118                                  | (V) boog Demo EN    | Terras     | Tafel 118 | 2094ff16-f209-4920-a1a2-9542beae11b6 | http://netherlands.sandbox.booqcloud.com/qr// |
|                                    |                |                                            | (V) boog Demo EN    | Terras     |           | 815eb578-aaat-464c-b054-88a5t19a2982 | nttp://netnerlands.sandbox.booqcloud.com/qr// |
|                                    |                | Tafel 2                                    |                     | Pestaurant | Tafal 2   | 2fh47h5a-3hd5-4dd0-h3hh-2a8fcc072f72 | http://netherlands.sandbox.boogcloud.com/qf// |
|                                    |                | 101012                                     | (4) bood Delito Ela | restaurait | 10101 &   | 2104705875005740070500728010072172   | http://nethenanus.sanubox.booqcloud.com/qt//  |

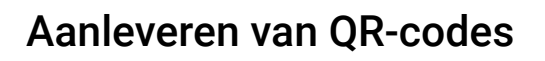

boog

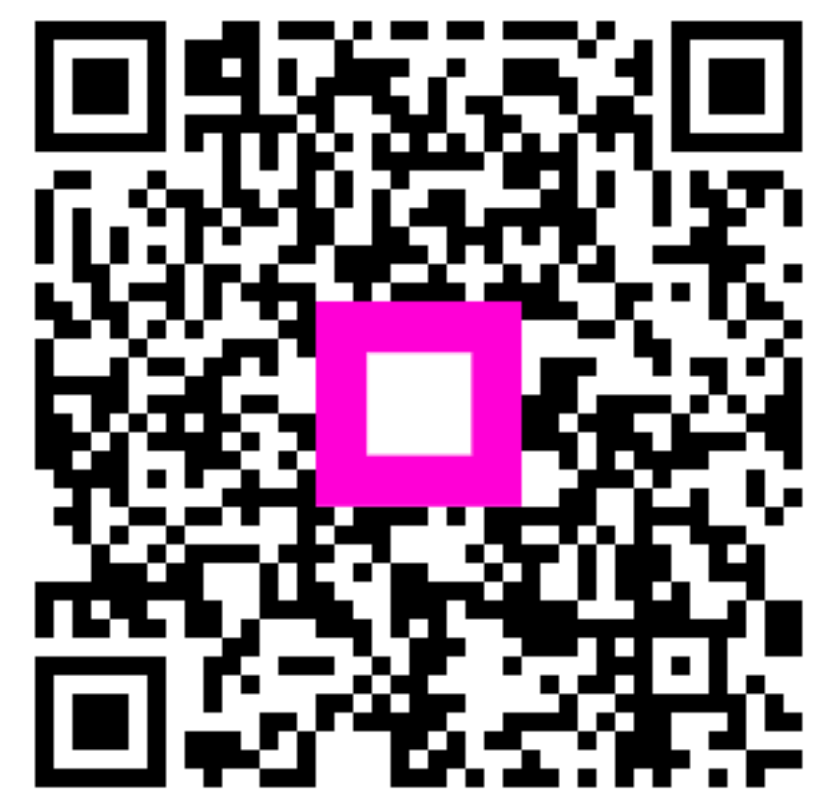

Scan to go to the interactive player